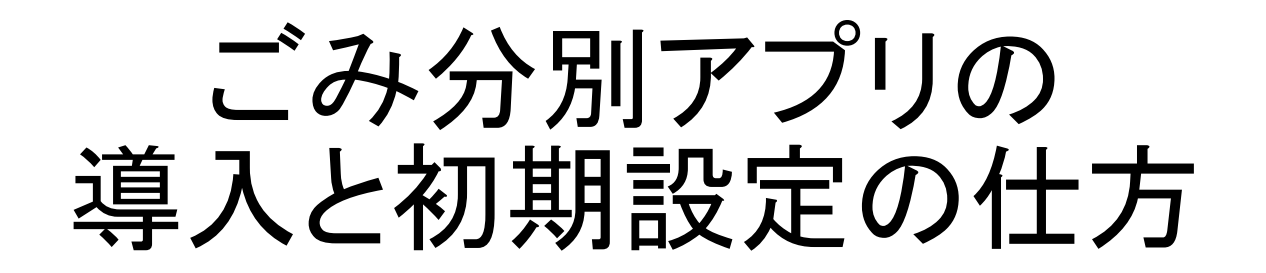

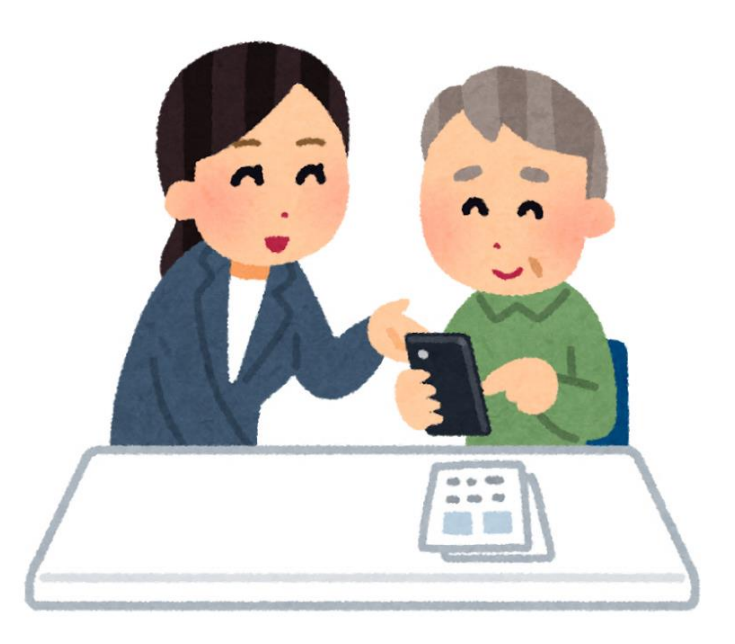

## 福島市 環境部 ごみ減量推進課

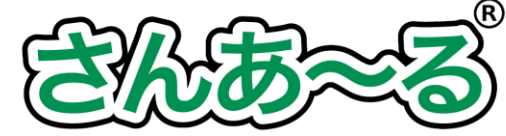

## 1 アプリの導入方法

Android端末の場合

Playストア(google Play)を押す
 ホーム画面で「さんあ~る」と
 入力して検索

・ ホーム
 ・ ホーム
 ・ ホーム
 ・ ホーム
 ・ ホーム
 ・ ホーム
 ・ ホーム
 ・ ホーム
 ・ ホーム
 ・ ホーム
 ・ ホーム
 ・ ホーム
 ・ ホーム
 ・ ホーム
 ・ ホーム
 ・ ホーム
 ・ ホーム
 ・ ホーム
 ・ ホーム
 ・ ホーム
 ・ ホーム
 ・ ホーム
 ・ ホーム
 ・ ホーム
 ・ ホーム
 ・ ホーム
 ・ ホーム
 ・ ホーム
 ・ ホーム
 ・ ホーム
 ・ ホーム
 ・ ホーム
 ・ ホーム
 ・ ホーム
 ・ ホーム
 ・ ホーム
 ・ ホーム
 ・ ホーム
 ・ ホーム
 ・ ホーム
 ・ ホーム
 ・ ホーム
 ・ ホーム
 ・ ホーム
 ・ ホーム
 ・ ホーム
 ・ ホーム
 ・ ホーム
 ・ ホーム
 ・ ホーム
 ・ ホーム
 ・ ホーム
 ・ ホーム
 ・ ホーム
 ・ ホーム
 ・ ホーム
 ・ ホーム
 ・ ホーム
 ・ ホーム
 ・ ホーム
 ・ ホーム
 ・ ホーム
 ・ ホーム
 ・ ホーム
 ・ ホーム
 ・ ホーム
 ・ ホーム
 ・ ホーム
 ・ ホーム
 ・ ホーム
 ・ ホーム
 ・ ホーム
 ・ ホーム
 ・ ホーム
 ・ ホーム
 ・ ホーム
 ・ ホーム
 ・ ホーム
 ・ ホーム
 ・ ホーム
 ・ ホーム
 ・ ホーム
 ・ ホーム
 ・ ホーム
 ・ ホーム
 ・ ホーム
 ・ ホーム
 ・ ホーム
 ・ ホーム
 ・ ホーム
 ・ ホーム
 ・ ホーム
 ・ ホーム
 ・ ホーム
 ・ ホーム
 ・ ホーム
 ・ ホーム
 ・ ホーム
 ・ ホーム
 ・ ホーム
 ・ ホーム
 ・ ホーム
 ・ ホーム
 ・ ホーム
 ・ ホーム
 ・ ホーム
 ・ ホーム
 <l

| <b>さんあ~る</b>  |            |                  |         |                |  |  |  |  |
|---------------|------------|------------------|---------|----------------|--|--|--|--|
| ホーム           | ゲーム        | 書籍8              | マンガ     | 映画             |  |  |  |  |
| <b>ク</b> おすすめ | 山<br>ランキング | <b>ふ</b><br>カテゴリ | ■ 編集者より | <b>2</b><br>親子 |  |  |  |  |
|               |            |                  |         |                |  |  |  |  |
|               |            |                  |         |                |  |  |  |  |
| 今週の新着おすすめゲーム  |            |                  | もっと見る   |                |  |  |  |  |
|               |            |                  |         |                |  |  |  |  |
|               |            |                  |         |                |  |  |  |  |
| インスト・         | ール済みのゲ・    | -4               | もっと見    | 13             |  |  |  |  |
|               |            |                  |         |                |  |  |  |  |

iOS端末の場合

 ①App Storeを押す
 ②表示される画面の右下「検索」 を押す

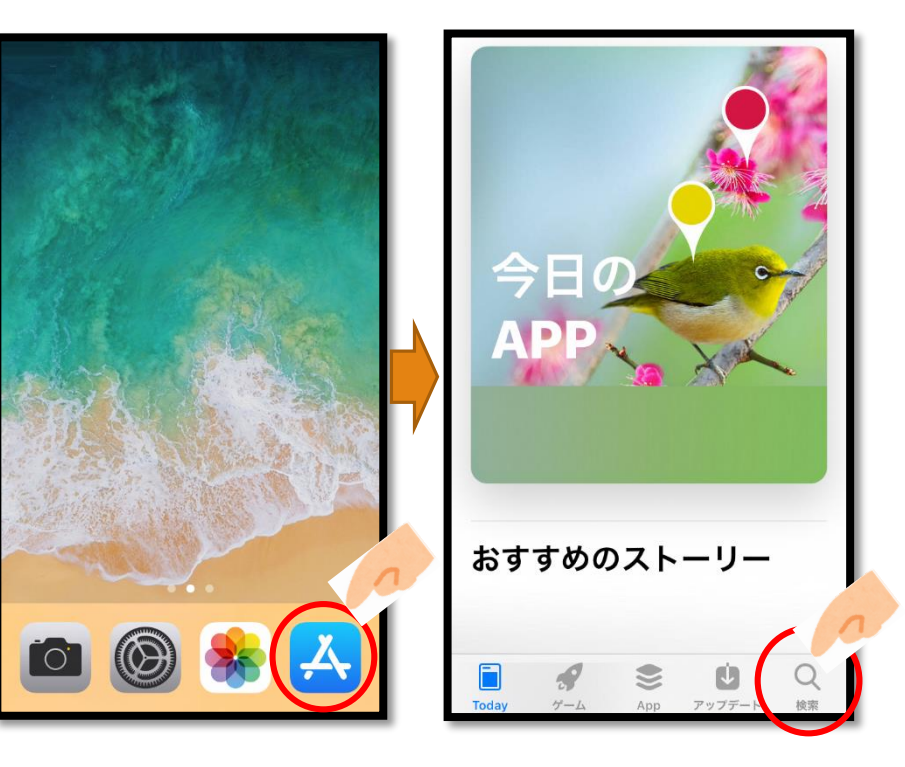

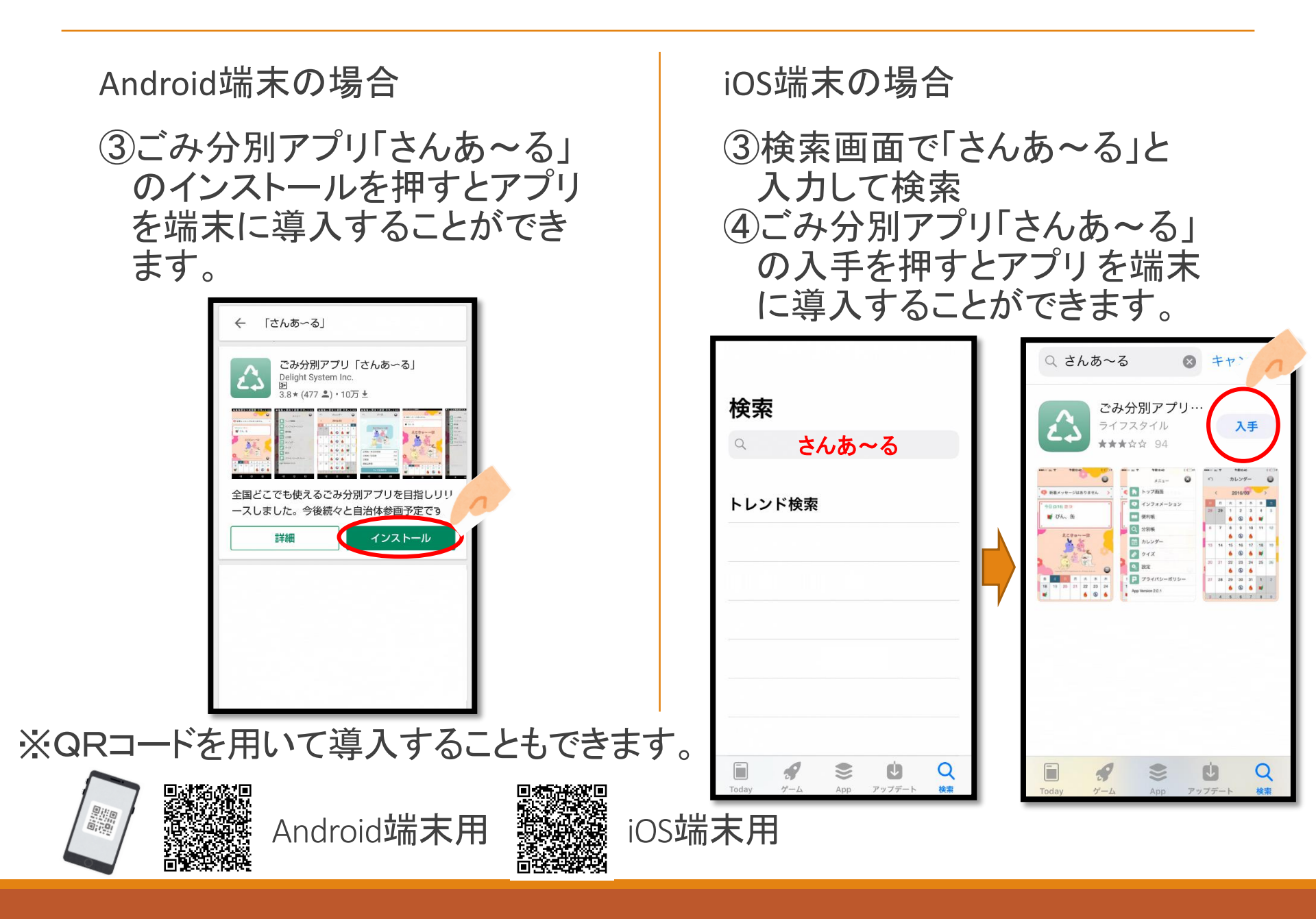

## 2 初期設定の仕方

(1)アプリを起動すると「新規登録」と「バックアップからの復元」が表示 されるので、「新規登録」を押す

(2)都道府県選択で「福島県」を押す

(3) 自治体選択で「福島市」を押す

| 新規登録                                               |  | い 都道府県選択 |   | ŝ    | 自治体選択 | 5 |
|----------------------------------------------------|--|----------|---|------|-------|---|
|                                                    |  | 宮城県      | 1 | いわき市 |       |   |
|                                                    |  | 福島県      |   | 福島市  |       |   |
|                                                    |  | 栃木県      |   |      |       |   |
|                                                    |  | 群馬県      |   |      |       |   |
| *ごみの収集地区を設定します。<br>収集地区がご不明な場合は、<br>自治体にお問い合わせください |  | 千葉県      |   |      |       |   |
| 日本にの同じ日からくたさい。                                     |  | 東京都      |   |      |       |   |
| ハックアップからの復元 >                                      |  | 神奈川県     |   |      |       |   |
|                                                    |  | 富山県      |   |      |       |   |
|                                                    |  | 長野県      |   |      |       |   |
|                                                    |  | 静岡県      |   |      |       |   |
|                                                    |  |          | 4 |      |       |   |

- (3)地区選択でお住まいの地区を選択 ※左上の虫眼鏡を押すと文字を入力することができます。
- (4)地区を選択すると本庁もしくは支所管内の選択が出てきますので、1つしか選択肢がない場合はそのまま押してください。
  2つある場合は地区が2つの管内にまたがっていますので、お住まいの管内を選択してください。

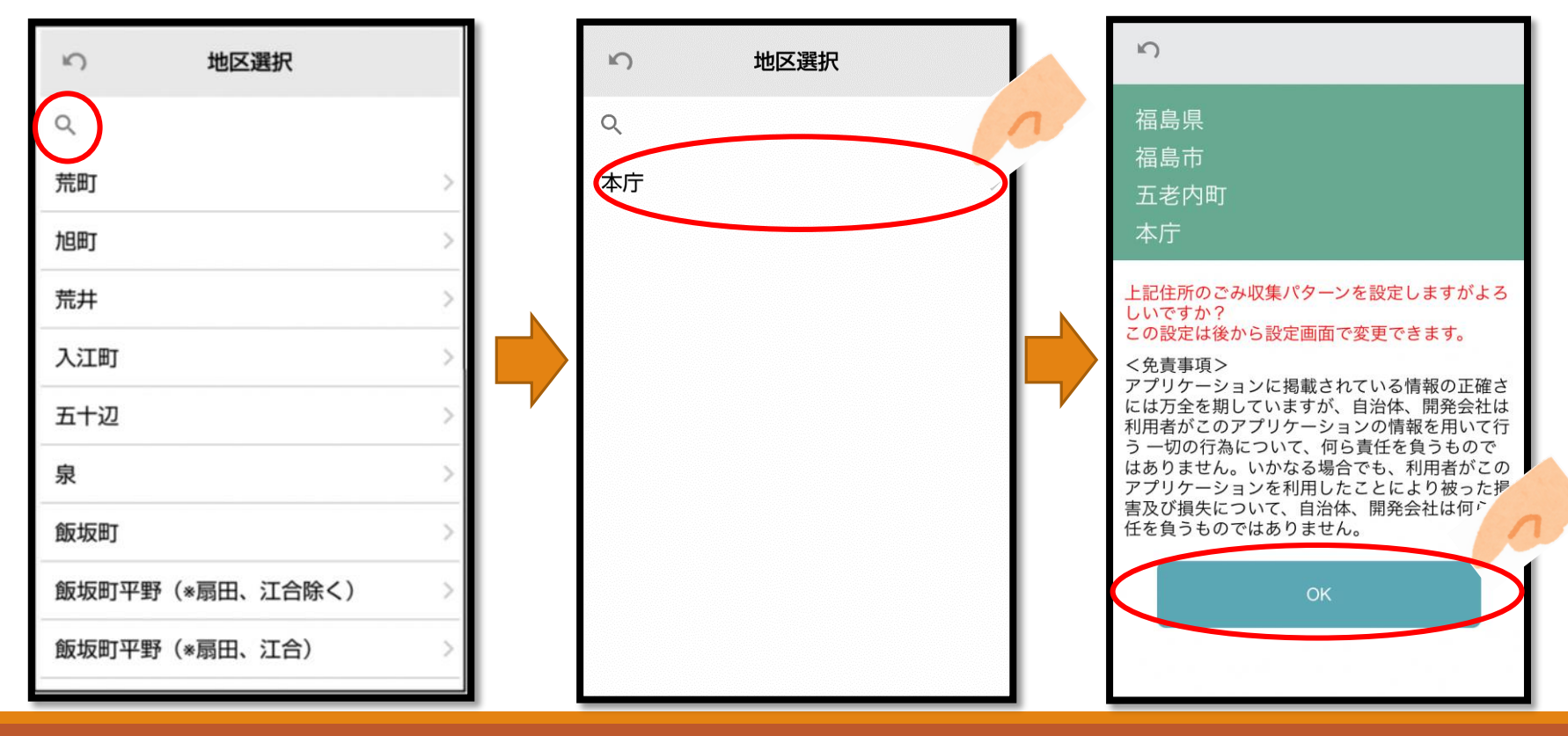

(5) 読み込み後、ホーム画面が表示されれば初期設定は完了です。

(6)もし、間違った地区を選択してしまった場合、メニューの設定、地域 設定から設定し直すことができます。

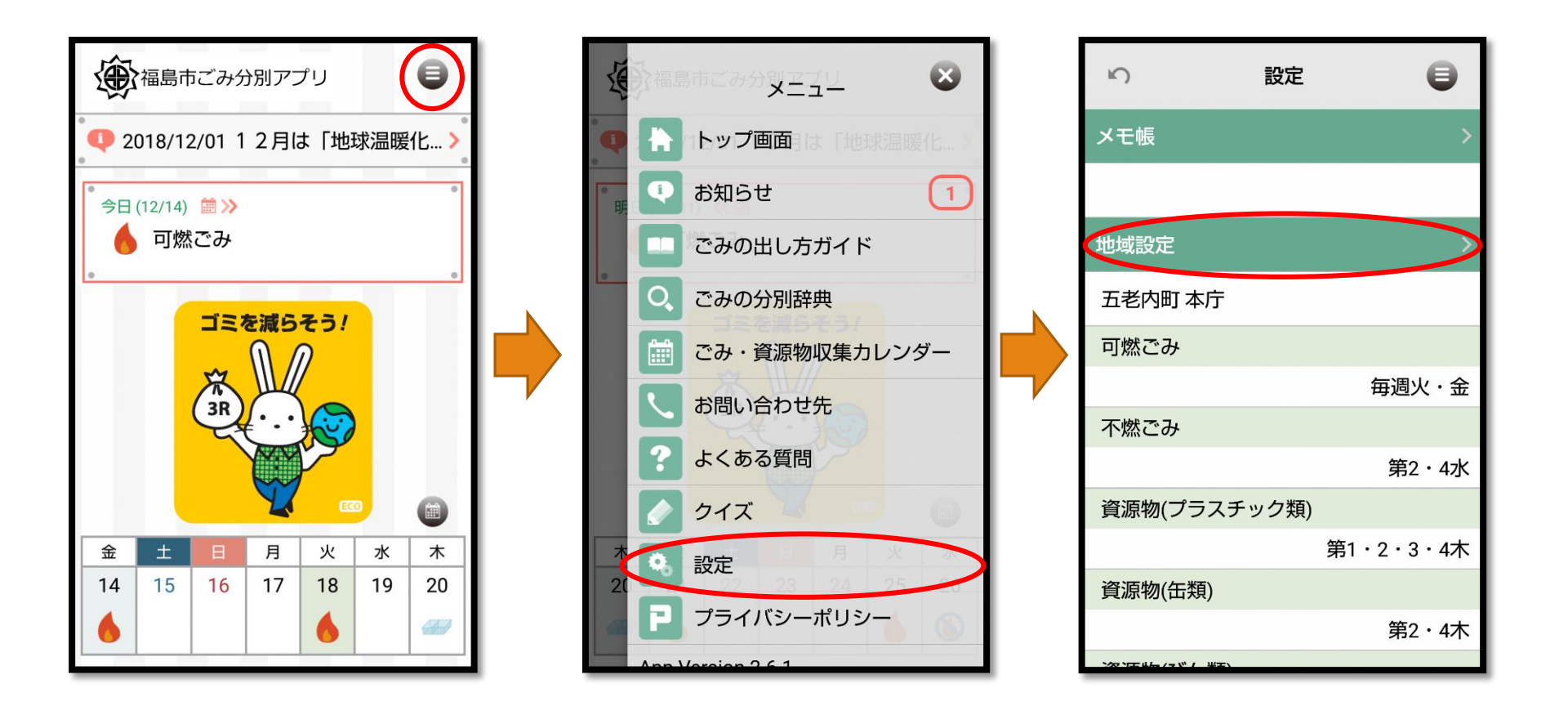